## EAB Navigate – Advisor Platform Creating Student Lists from Dean/Chair Reports

November 2020

To create a new list of students enrolled in fewer than twelve credits in Navigate, first open the "Students with < 12 Credits" report from the Reports list on your Dean or Chair tab of the MyUVM portal:

| F | Reports                                                                                                    |
|---|----------------------------------------------------------------------------------------------------|
| • | Academic Alerts<br>Comprehensive list of all students in your department (chairs) or unit (deaps) who have been issued         |
|   | an academic alert. Students will appear once for each course in which they have received an alert.                             |
| • | Advisor/Advisee List                                                                                                    |
|   | Summary of advising assignments in your department (chairs) or unit (deans) by advisor.                                        |
| • | Advisor Notes (Summarized by Student)                                                                                          |
|   | View advisor notes submitted for an individual student.                                                                        |
| • | Advisor Notes (Summarized by Advisor)                                                                                          |
|   | View data regarding the number of notes submitted by advisors in your unit.                                                    |
| • | Registered Students Sending Transcripts to Non-UVM Admissions Offices                                                          |
|   | Customizable report returns a list of students who have requested that transcripts be sent to other<br>(non-UVM) institutions. |
| • | Students by Major, Minor, Concentration                                                                                        |
|   | Customizable report returns a list of students for selected academic program(s).                                               |
|   | Students with < 12 Credits                                                                                                    |
|   | List of students not registered (or registered as less than full time) for the next major term.                                |
|   | View Pending Withdrawal Requests                                                                                               |
|   | Summary of pending withdrawal requests.                                                                                        |

This report will be exported as CSV file.

## How to Upload Student Lists:

Navigate allows you to upload your existing student lists using netID information. To do this, first select the Lists & Searches icon from your navigation toolbar:

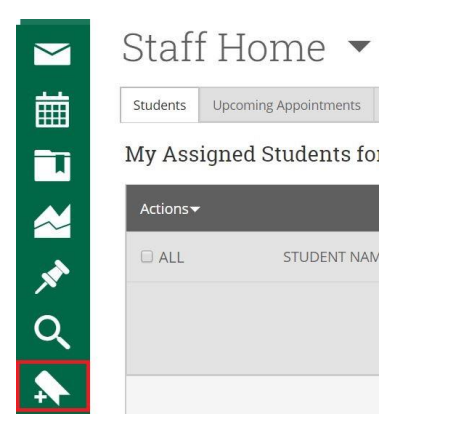

On the Student Lists page, you'll find the option to "Upload Student List" underneath the first "Actions" menu:

|        | Student Lists                           |
|--------|-----------------------------------------|
|        | Actions                                 |
| $\sim$ | Rename                                  |
| _      | Delete                                  |
| ×*     | Upload Student List <sup>fy check</sup> |
| 0      | Study Buddy opt-in Sp2020               |
|        |                                         |
|        |                                         |

The following screen asks you to choose an existing list to modify, or to create a new list. You will find "Create New Student List" is the final option available to you after clicking the triangle below:

| Select a Student List                  | Upload             |         | Choose a Column | Complete |
|----------------------------------------|--------------------|---------|-----------------|----------|
| <b>Upload Fi</b> l<br>Choose a list to | le to Student List |         |                 |          |
|                                        | ~                  | Confirm |                 |          |
|                                        |                    |         |                 |          |

From there, you can select a .csv file for upload. Note that no matter what column in your file is used to store NetID information, the column must have a heading (i.e. ID) – or else the first student in your list will be excluded from the upload.

| 1 | A        | В | Select a Watch List Upload Choose a Column Complete                                |
|---|----------|---|------------------------------------------------------------------------------------|
| 1 | NetID    |   | Upload File to Watch List                                                          |
| 2 | afake1   |   | You've uploaded CEMS_0cr_FA20_4.16.csv Choose a column to import as<br>Student ID: |
| 3 | istudent |   | Save                                                                               |
| 4 | rcatamou |   |                                                                                    |

After you've completed the upload, you will find that your Student List is accessible directly from your Staff Home page. Select the triangle next to the "My Assigned Students" heading in order to view your saved searches and student lists.

| Ay Assigned Students for Fal       | 1 2020 🔺    |
|------------------------------------|-------------|
| MY ALL ASSIGNED STUDENTS           | ✓ ID        |
| My Assigned Students for Fall 2020 | -           |
| My Assigned Students All Terms     | No matching |
| STUDENT LISTS                      | -           |
| Helping Danielle                   |             |
| TEST5.17.19                        |             |

Once a Student List has been uploaded, you can conduct Advanced Searches within this particular student group. Select the Advanced Search icon on the right side of the screen, then select a Student List within your search filters.

Using Advanced Search, will allow you to narrow the students on the list by categories, major, credits earned, etc. using the various filters that are available to you.

| Saved Searches -                                                                    |                                                                        |   |                 |               |
|-------------------------------------------------------------------------------------|------------------------------------------------------------------------|---|-----------------|---------------|
| Keywords (First Name, Last Name, E-mail, Student ID)?                               | Туре?                                                                  |   |                 |               |
|                                                                                     | Students                                                               | • |                 |               |
| Student Information First Name, Last Nam                                            | e, Student ID, Category, Tag, Student List                             |   |                 |               |
| Student Information First Name, Last Nam                                            | e, Student ID, Category, Tag, Student List<br>Last Name <sup>?</sup>   |   | From Last Name? | To Last Name? |
| Student Information First Name, Last Nam First Name? Student List (In Any of These) | e, Student ID, Category, Tag, Student List Last Name? Transfer Student |   | From Last Name? | To Last Name? |